## **ASRock** Technical Reference - Q&A

## (1) Q: How do I configure clone mode in triple displays under Intel platform?

## A: Please refer to the following procedures to adjust display settings under Intel<sup>®</sup> Graphics Control Panel:

Step 1. Please search "Intel<sup>®</sup> Graphics Control Panel" in Windows search bar and open it.

\*System will auto-download the Intel<sup>®</sup> Graphics Control Panel from internet after installing the onboard VGA driver.

If the App doesn't exist in your system, please visit Intel or ASRock website to install the latest Graphics driver for your system.

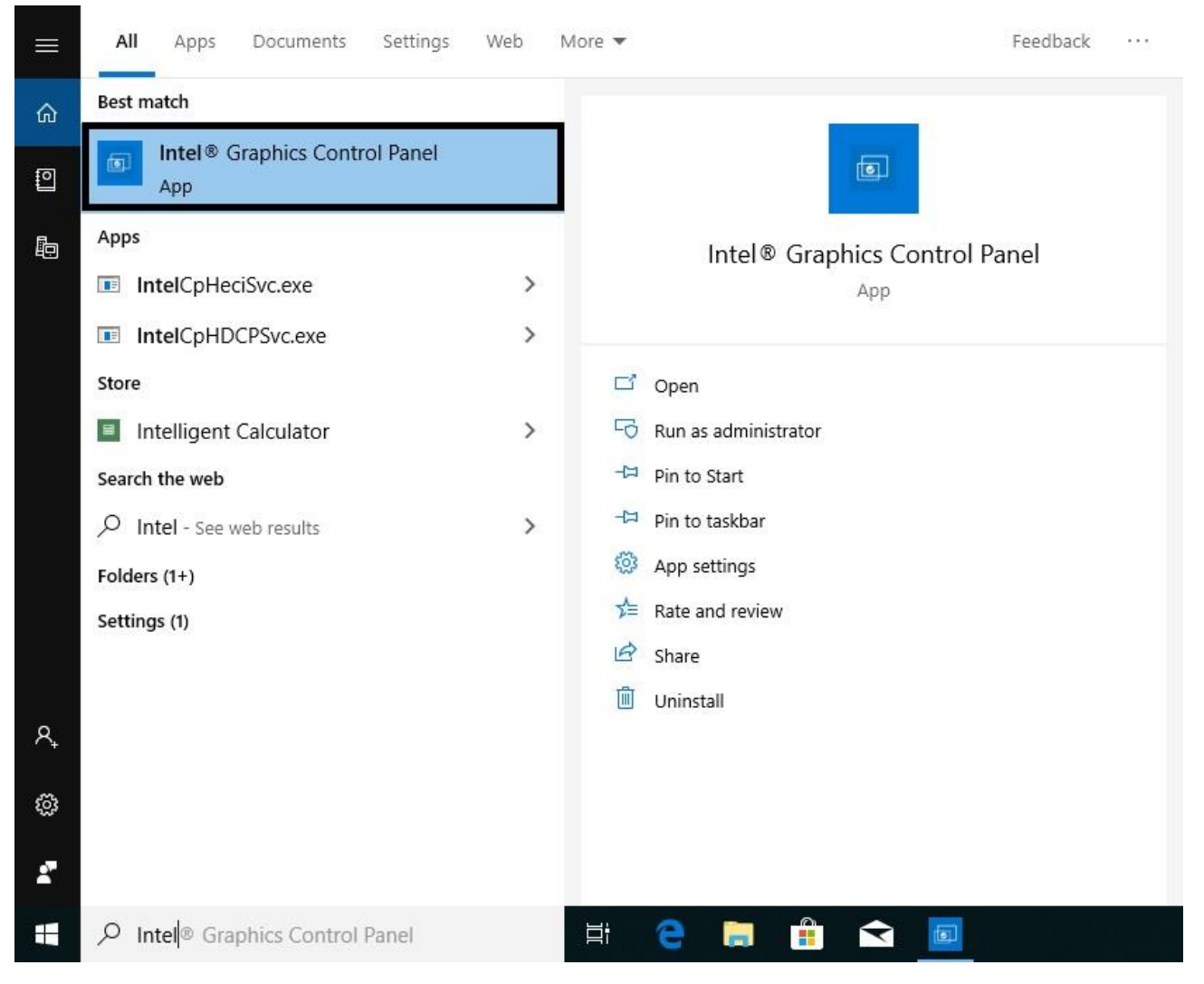

## Technical Reference - Q&A

| Intel® UHD                                              | Graphics Control Panel                                     | _ 🗆 X        |
|---------------------------------------------------------|------------------------------------------------------------|--------------|
| Display                                                 |                                                            | (intel)      |
| General Settings<br>Color Settings<br>Multiple Displays | Select Display Mode ⑦<br>Single Display<br>✔Clone Displays |              |
| Custom Resolutions                                      | Collage                                                    |              |
|                                                         | Select One or More Active Displays                         | Datect       |
| Select Profile                                          | Digital Display VA1931 Series                              |              |
| Current Settings                                        | Digital Display2 HL249DPB                                  |              |
|                                                         |                                                            |              |
|                                                         |                                                            | $\mathbf{x}$ |
|                                                         |                                                            | Cancel Apply |

Step 2. Select "Clone Displays" under "Multiple Display" and then click "Apply" to apply the change.